# Step 2: Configure the Incoming and Outgoing Rules on Zoho Mail

## Overview

Zoho can be enabled to allow Incoming and Outgoing Rules for your domain. This is done via a request to the Zoho onboarding or support team.

Once the rules have been enabled for your domain, configure the rules as described below to forward all incoming and outgoing rules to journal@<your Vaultastic domain>.

# **Incoming Rule**

Navigate to Admin console > Security & compliance > Rules > Incoming Rules

Click on Create rule or edit the existing rule

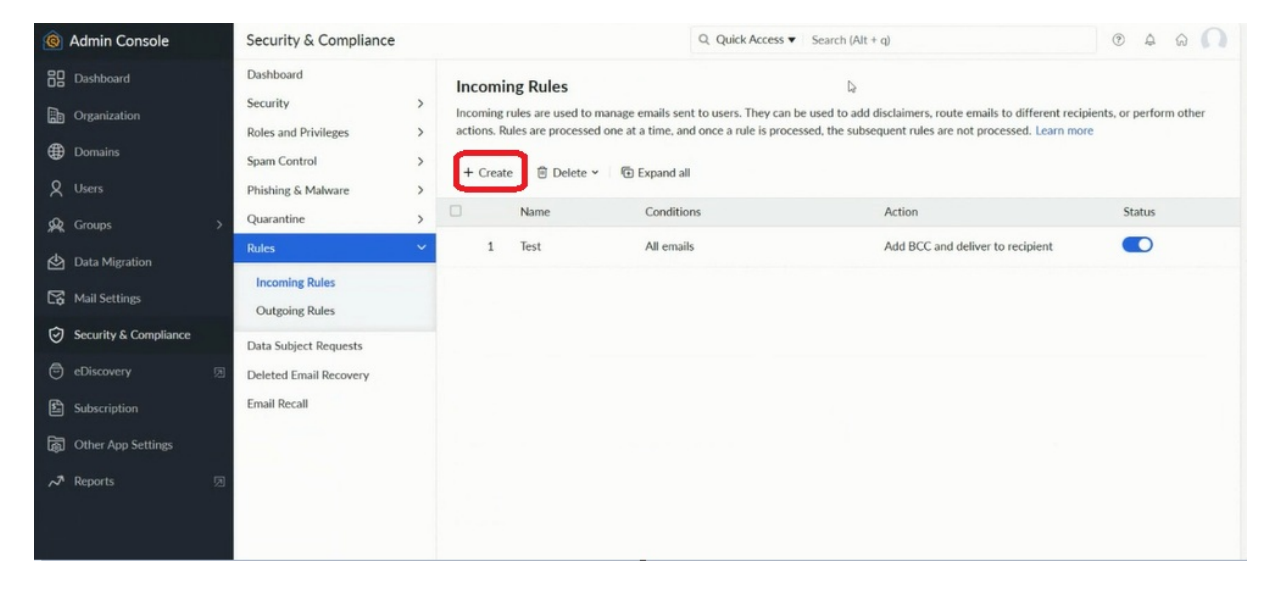

In the General section, give an appropriate name and description to the rule.

#### In Condition Type choose No Condition, Apply to all emails

In Action section, select action as a Add BCC and deliver to recipient

Click on Update BCC addresses

| <u>©</u> /                                                                                  | Admin Console                                               | Security & Compliance                                                                                      | Q. Quick Access      Search (Alt + q)                                                                                                    |   |
|---------------------------------------------------------------------------------------------|-------------------------------------------------------------|----------------------------------------------------------------------------------------------------|----------------------------------------------------------------------------------------------------|---|
|                                                                                             | Dashboard<br>Organization<br>Domains<br>Users<br>Groups     | Dashboard<br>Security<br>Roles and Privileges<br>Spam Control<br>Phishing & Malware<br>Quarantine<br>Rules | Incoming Rule Details Explicit Date Condition Type You can choose to apply the rule for all emails or those satisfying given conditions. Learn more If all the conditions match (AND) | Þ |
| 1<br>1<br>1<br>1<br>1<br>1<br>1<br>1<br>1<br>1<br>1<br>1<br>1<br>1<br>1<br>1<br>1<br>1<br>1 | Data Migration<br>Mail Settings<br>Security & Compliance    | Incoming Rules<br>Outgoing Rules<br>Data Subject Requests                                                  | If any one condition matches (OR)     Advanced conditions (AND/ OR)     No conditions. Apply to all emails.      Action                                                               |   |
| ~ 1 1 1 0                                                                                   | eDiscovery<br>Subscription<br>Other App Settings<br>Reports | Deleted Email Recovery<br>Email Recall                                                                     | Add BCC and deliver to recipient                                                                                                    |   |

#### Enter the ID journal@<your Vaultastic domain>

The Confirmation code will be sent to this id and will be visible in the interface opened in step 1 (https://docs.mithi.com/home/step-1-prepare-the-vaultastic-domain)

Enter the Verification code to verify the email id.

| nter email address to forward |        |  |
|-------------------------------|--------|--|
|                               |        |  |
| Add                           |        |  |
| Add                           |        |  |
|                               |        |  |
| Email address                 | Status |  |

## **Outgoing Rule**

Navigate to Admin console > Security & compliance > Rules > Outgoing Rules

Click on Create rule or edit the existing rule

| <u>©</u>  | Admin Console                                 | Security & Comp                                                                     | pliance     |                                   |                                                                        | Q Quick                                                                      | Access    Search (Alt +                                 | q)                                                                                     | • A                      | 60      |
|-----------|-----------------------------------------------|-------------------------------------------------------------------------------------|-------------|-----------------------------------|------------------------------------------------------------------------|------------------------------------------------------------------------------|---------------------------------------------------------|----------------------------------------------------------------------------------------|--------------------------|---------|
| 88 ∰ ⊕ Q  | Dashboard<br>Organization<br>Domains<br>Users | Dashboard<br>Security<br>Roles and Privileges<br>Spam Control<br>Phishing & Malware | ><br>><br>> | Outgoing<br>actions. R<br>+ Creat | ng Rules<br>rules are used to ma<br>ules are processed o<br>e Delete ~ | nage emails sent by users.<br>ne at a time, and once a rul<br>The Expand all | They can be used to add o<br>e is processed, the subset | disclaimers, route emails to different reci<br>quent rules are not processed. Learn mo | pients, or perform<br>re | n other |
| <b>\$</b> | Groups                                        | Quarantine                                                                          | ><br>~      |                                   | Name<br>Outgoing rule                                                  | Conditions<br>All emails                                                     |                                                         | Action<br>Add BCC and deliver to recipient                                             | Status                   | •       |
| 2)<br>[*  | Data Migration<br>Mail Settings               | Incoming Rules Outgoing Rules                                                       |             |                                   |                                                                        | 9                                                                            |                                                         |                                                                                        |                          |         |
| 0         | Security & Compliance                         | Data Subject Reques                                                                 | ts          |                                   |                                                                        |                                                                              |                                                         |                                                                                        |                          |         |
| 0         |                                               | Deleted Email Recov                                                                 | ery         |                                   |                                                                        |                                                                              |                                                         |                                                                                        |                          |         |
| £         | Subscription                                  | Email Recall                                                                        |             |                                   |                                                                        |                                                                              |                                                         |                                                                                        |                          |         |
| ł         | Other App Settings                            |                                                                                     |             |                                   |                                                                        |                                                                              |                                                         |                                                                                        |                          |         |
| ~~        | Reports 0                                     | 3                                                                                   |             |                                   |                                                                        |                                                                              |                                                         |                                                                                        |                          |         |

In section Condition Type choose, No Condition, Apply to all emails

Select action as a Add BCC and deliver to recipient

#### Click on Update BCC addresses

| le Admin Console                   | Security & Compliance                                           | Q. Quick Access V Search (Alt + q)                                                                                                    | ? | A | ଭ   | 0    | 1 |
|------------------------------------|-----------------------------------------------------------------|----------------------------------------------------------------------------------------------------|---|---|-----|------|---|
| Dashboard                          | Dashboard<br>Security ><br>Roles and Privileges >               | Cutgoing Rule Details Expiry Date                                                                                                    |   |   |     |      |   |
| ⊕ Domains<br>♀ Users<br>♀ Groups > | Spam Control > Phishing & Malware > Quarantine >                | Condition Type<br>You can choose to apply the rule for all emails or those satisfying given conditions. Learn more                                |   |   |     |      |   |
| Data Migration                     | Rules  Incoming Rules Outgoing Rules                            | If all the conditions match (AND)     If any one condition matches (OR)     Advanced conditions (AND/ OR)     No conditions. Apply to all emails. |   |   |     |      |   |
| Security & Compliance              | Data Subject Requests<br>Deleted Email Recovery<br>Email Recall | Action Add BCC and deliver to recipient                                                                                                    |   |   |     |      |   |
| æ                                  |                                                                 |                                                                                                    |   |   | Upd | late |   |

#### Enter the ID journal@<your Vaultastic domain>

The ID is already verified and no new confirmation code will be sent

| nter email address to forward |        |  |
|-------------------------------|--------|--|
|                               |        |  |
| dd                            |        |  |
|                               |        |  |
| mail address                  | Status |  |
| email address                 |        |  |

This completes the configuration on Zoho to receive mails from all users on all tenants on Zoho Mail.